## Masowe przesyłanie dokumentów

Od wersji 2022.0 możliwe jest masowe przesyłanie plików do Repozytorium.

Po kliknięciu w prawym górnym rogu okna Repozytorium w

przycisk [Prześlij] zostaje otwarte okno dialogowe, w którym można zaznaczyć jeden lub więcej plików, które będą przesłane do Repozytorium.

Uwaga

Nie jest możliwe przesyłanie do Repozytorium całych folderów razem z zawartością – można jednak wejść do folderu i zaznaczyć wszystkie pliki, które się w nim znajdują, do przesłania.

|                  |                                                                                    |                                                                                                    |                                   | Ē                  |
|------------------|------------------------------------------------------------------------------------|----------------------------------------------------------------------------------------------------|-----------------------------------|--------------------|
| - bask           | Otwieranie                                                                         | Folder 1                                                                                            | Nowy folder<br>X                  | Prześlij           |
|                  | $\leftarrow$ $\rightarrow$ $\checkmark$ $\uparrow$ $\blacksquare$ $\Rightarrow$ Te | n komputer > Windows (C:) > Instrukcje 2024.0.0 🗸 🖸 🖡                                               | Przeszukaj: Instrukcje 2024.0.0 🔎 |                    |
| 🔹 🗁 Repozytorium | Organizuj 🔹 Nowy fo                                                                | lder                                                                                                | iii • 🔟 😮                         | ~                  |
| 🕨 👮 Folder 1     | ^                                                                                  | Nazwa                                                                                               | Data modyfikacji                  | (i)                |
|                  | 📌 Szybki dostęp                                                                    | Comarch DMS - Naicześciej zadawane pytania (1)                                                      | 13.03.2024.15.16                  | 0                  |
|                  | <ul> <li>OneDrive</li> </ul>                                                       | Instrukcia obsługi Comarch DMS 2024.0.0 współpraca z Comarch FRP Altum                              | 13.03.2024 13:57                  | $\bigtriangledown$ |
| 🕨 🖵 🛛 Folder 2   | OneDrive - Person                                                                  | Instrukcia obsługi Comarch DMS 2024.0.0 współpraca z Comarch ERP Altum                              | 13.03.2024 13:56                  |                    |
|                  |                                                                                    | Instrukcja obsługi Comarch DMS 2024.0.0 współpraca z Comarch ERP Altum komm                         | 13.03.2024 13:51                  | ഫ്                 |
| Folder 3 🖓       | 🧢 Ten komputer                                                                     | Distrukcja obsługi Comarch DMS 2024.0.0 współpraca z Comarch ERP Optima_komm                        | 13.03.2024 13:42                  |                    |
|                  | Dokumenty                                                                          | Comarch DMS - Zmiany funkcjonalne i lista obsłużonych zgłoszeń 2024.0.0 2024.0.1 2024.0.2 2024.0.3  | 2024.0.4 13.03.2024 11:01         |                    |
|                  | 👌 Muzyka                                                                           | 👜 Podczas próby generowania dokumentu z                                                             | 12.03.2024 16:07                  |                    |
| 🔟 Kosz           | Obiekty 3D                                                                         | 🔳 błąd 9                                                                                            | 12.03.2024 13:53                  |                    |
|                  | Solution Obrazy                                                                    | 👜 Odwołanie do obiektu nie zostało ustawione na wystąpienie obiektu                                 | 12.03.2024 11:39                  |                    |
| 😟 Ustawienia     | Pobrane                                                                            | 👜 Przykłady konfiguracji punktów ACD                                                                | 11.03.2024 15:48                  |                    |
|                  | Pulpit                                                                             | 👜 Instrukcja obsługi Comarch DMS 2024.0.3 współpraca z Comarch ERP Optima                           | 11.03.2024 13:56                  |                    |
|                  | Wideo                                                                              | 🛃 Instrukcja obsługi Comarch DMS 2024.0.3 współpraca z Comarch ERP Optima                           | 11.03.2024 13:55                  |                    |
|                  |                                                                                    | 👜 Instrukcja obsługi Comarch DMS 2024.0.3 współpraca z Comarch ERP Optima_komm                      | 11.03.2024 13:33                  |                    |
|                  | Uindows (C:)                                                                       | 👜 Instrukcja obsługi Comarch DMS 2024.0.3 współpraca z Comarch ERP XL                               | 08.03.2024 15:41 🗸                |                    |
|                  | 🗳 Sieć 🗸 🗸                                                                         | <                                                                                                   | >                                 |                    |
|                  | Nazw                                                                               | a pliku: "Instrukcja obsługi Comarch DMS 2024.0.3 współpraca z Comarch ERP Optima" "Comarch DMS - 🕥 | Wszystkie pliki 🗸 🗸               |                    |
|                  |                                                                                    | [                                                                                                   | Otwórz  Anuluj                    | 1                  |

Wybieranie plików do przesłania do Repozytorium

Po wyborze plików należy potwierdzić wybór, klikając w oknie dialogowym przycisk Otwórz [Otwórz] . Operator może również zamiast używać przycisku [Prześlij] , przeciągnąć plik/pliki i upuścić na obszar listy za pomocą kursora (metodą drag&drop).

W każdej z tych opcji po wyborze plików do transferu zostanie otwarte okno z informacją o postępie transferu każdego z wybranych plików, widoczne na środku ekranu.

|                  |                                                                                   |                                                                                                    |                           |                                      |          |          |              |   | Ēð         |
|------------------|-----------------------------------------------------------------------------------|----------------------------------------------------------------------------------------------------|---------------------------|--------------------------------------|----------|----------|--------------|---|------------|
| ← back           | Repozytori                                                                        |                                                                                                    | r                         | Nowy folder                          | Prześlij |          |              |   |            |
| - 🕞 Repozytorium | Wyszukaj w repozytor                                                              |                                                                                                    |                           |                                      | «        |          |              |   |            |
| 🕨 🛱 Folder 1     | Status: Dowolny         Data dodania         Typ Wszystkie         Więcej filtrów |                                                                                                    |                           |                                      |          |          |              |   | í          |
| Folder 2         | Nazwa                                                                             | •                                                                                                    | Doda                      | Autor                                | Wersje   | Rozmiar  | Typ dokume   |   | $\Diamond$ |
|                  | Comarch                                                                           | DMS                                                                                                    | 13.03                     | Administrator                        | 1        | 1,35 MB  | Nieokreślony |   | ងំ         |
| Folder 3         | Comarch                                                                           | DMS                                                                                                    | 12.03                     | Administrator                        | 2        | 1,35 MB  | Nieokreślony |   |            |
| 🔟 Kosz           | 🗌 📄 Comarch                                                                       | DMS-7                                                                                                    | 27 02                     | Administrator                        | 1        | 7,3 MB   | Nieokreślony |   |            |
| Ustawienia       | 🗌 🗖 Faktura_z                                                                     | Trwa transfer plików(1/3)<br>Comarch DMS - Najczęście<br>Instrukcja obsługi Comarch.<br>Instrukcja obsługi Comarch. | . Prze<br>Przes<br>Oczeki | stano 🔗 X<br>(tanie 🔾 X<br>wanie 🔍 X | 1        | 43,02 KB | Nieokreślony |   |            |
|                  | Ilość na stronie: 10 🗸                                                            |                                                                                                    |                           |                                      |          |          |              | 1 |            |

Okno Repozytorium z oknem transferu plików

W ramach okna transferu plików dostępne są **informacje** dotyczące:

- Plików przesłanych
- Plików nieprzesłanych (wyświetlane są wówczas błędy)
- Plików, które są przetwarzane

**Okno transferu plików** może przyjmować jeden z dwóch stanów:

 Rozwinięty – prezentowane są wówczas następujące informacje:

- W nagłówku okna: informacja Trwa transfer plików (<liczba plików przesłanych w całości/ liczba wszystkich plików, które wybrano do transferu)
- Nazwy poszczególnych plików z informacją: Przesłano (jeśli przesyłanie pliku zakończyło się pomyślnie), Nie przesłano (jeśli podczas przesyłania pliku nastąpił błąd), Przesyłanie (jeśli plik jest właśnie przesyłany) lub Oczekuje (jeżeli plik jest w kolejce do przeslania). Jeśli nazwa pliku jest długa, można wyświetlić ją w całości po przesunięciu na nią kursora

•Ikona 🥙 (jeśli plik został pomyślnie przesłany),

ikona <sup>(1)</sup> (jeśli plik nie został poprawnie przesłany) lub kółko pokazujące stan przesyłania poszczególnych plików (jeżeli trwa transfer danego pliku lub transfer ma się dopiero rozpocząć). W wersji 2023.0.1 została

dodana **ikona** <sup>()</sup> wraz z informacją, która jest wyświetlana w przypadku, gdy z nieznanego powodu komponent do podpisu cyfrowego nie może dokonać weryfikacji podpisu na załączniku w formacie pdf.

 Znak × , za pomocą którego można anulować transfer danego pliku

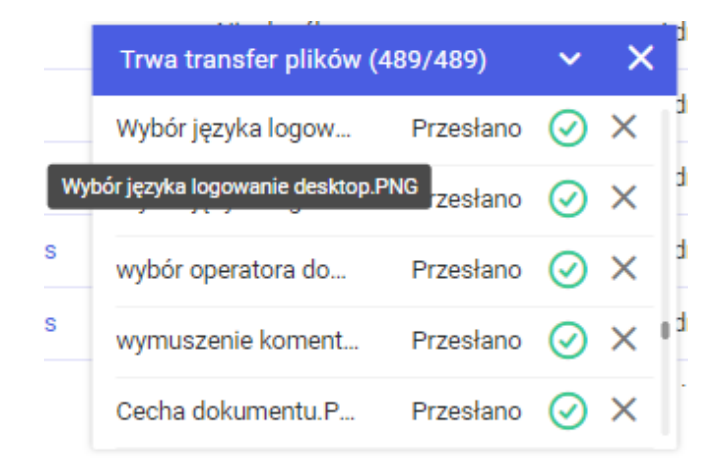

Rozwinięte okno transferu plików z informacją o pełnej nazwie pliku

Jeśli operator przesunie kursor na napis *Nie przesłano* lub na ikonę , zostanie wyświetlona informacja o przyczynie błędu transferu.

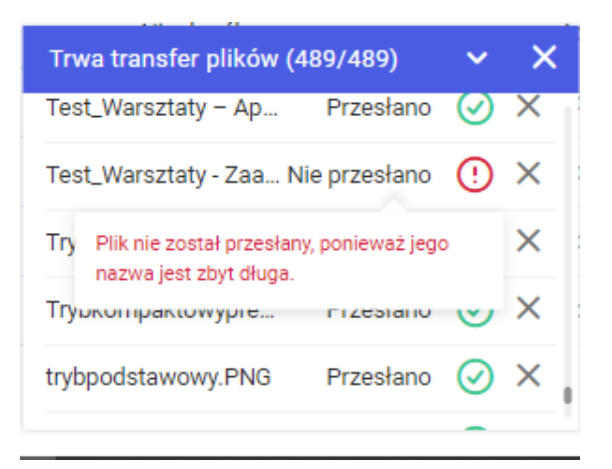

Okno transferu plików z informacją o powodzie, dla którego plik nie został przesłany

```
Jeśli operator przesunie kursor na ikonę <sup>(!)</sup>, wówczas wyświetlana jest informacja Nie można zweryfikować podpisu cyfrowego.
```

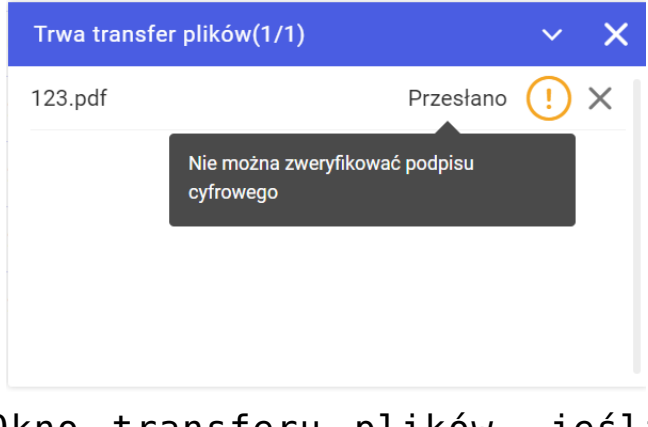

Okno transferu plików, jeśli nie można zweryfikować podpisu cyfrowego

- 2. Zwinięte widoczne są wtedy następujące informacje:
  - Informacja o transferze plików Trwa transfer plików
  - Liczba plików przesłanych w całości/liczba wszystkich plików, które wybrano do transferu

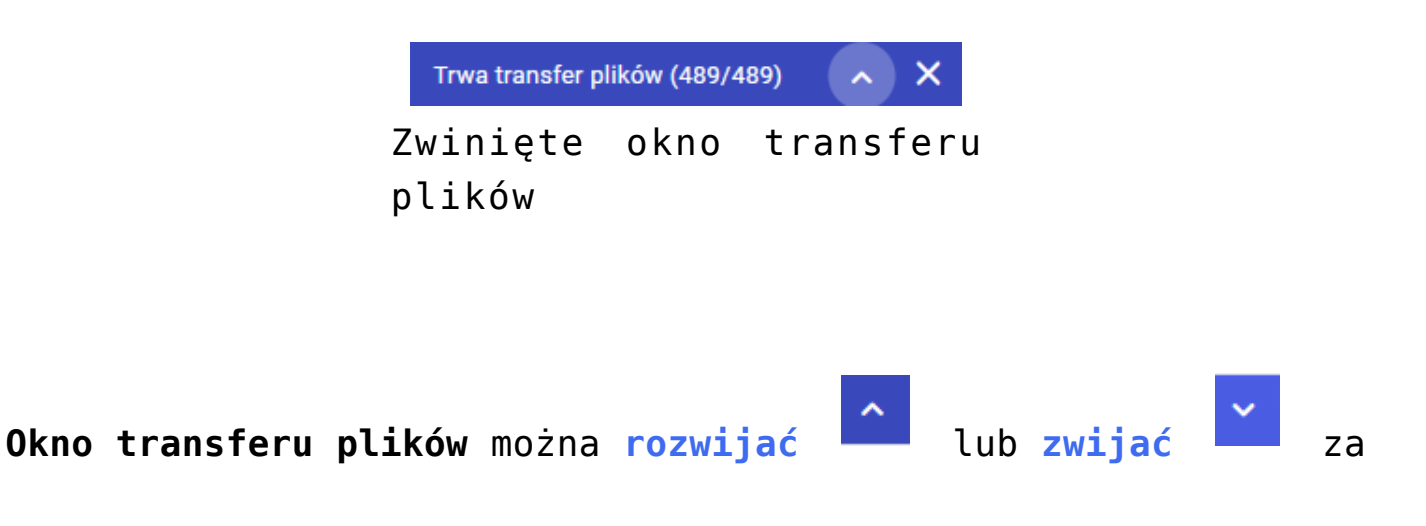

pomocą strzałki dostępnej w nagłówku okna. Wybór znaku ramach nagłówka okna transferu plików powoduje anulowanie wszystkich trwających transferów jednocześnie.

Jeżeli w lokalizacji, do której jest przesyłany plik o danej nazwie, znajduje się już plik o takiej samej nazwie, wówczas wyświetlony zostaje poniższy komunikat:

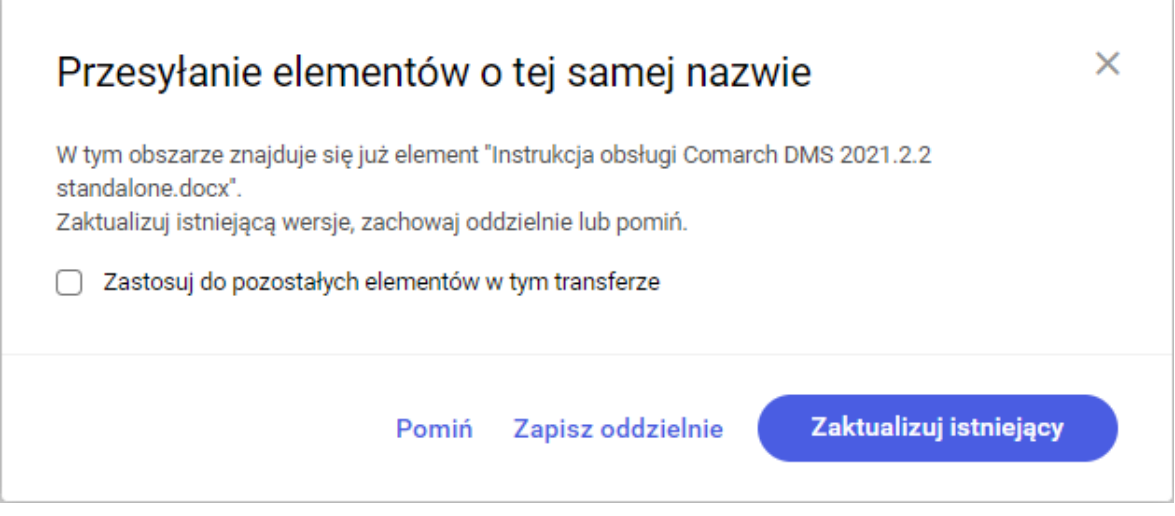

Komunikat wyświetlany przy próbie transferu pliku o nazwie jednakowej z nazwą pliku znajdującego się w lokalizacji docelowej

W ramach komunikatu można wybrać jeden z trzech przycisków:

Pomiń [Pomiń] - wówczas plik nie będzie dodany do
Repozytorium
Zapisz oddzielnie
[Zapisz oddzielnie] - plik zostanie dodany
do Repozytorium jako osobny plik z dopisanym do nazwy
numerem wersji w nawiasie, np. <nazwa> (1)

Zaktualizuj istniejący

[Zaktualizuj istniejący] – plik zostanie dodany do Repozytorium jako najnowsza (aktualna) wersja pliku, który już znajduje się w repozytorium

Jeżeli operator zaznaczy w ramach komunikatu checkbox Zastosuj do pozostałych elementów w tym transferze [Zastosuj do pozostałych elementów w tym transferze], wtedy wybrana w ramach komunikatu opcja zostanie zastosowana w stosunku do wszystkich pozostałych przesyłanych elementów.

Jeśli w oknie transferu pliku znajdują się pliki o statusie *Przesyłanie* lub *Oczekuje*, a operator próbuje zamknąć przeglądarkę, wówczas zostanie wyświetlony poniższy komunikat:

## Wyjść z witryny?

Wprowadzone zmiany mogły nie zostać zapisane.

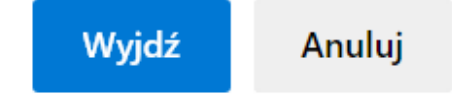

Komunikat wyświetlany przy próbie zamknięcia przeglądarki podczas trwającego transferu plików

Możliwy jest wówczas wybór opcji:

- Anuluj w takim przypadku przeglądarka nie zostanie zamknięta, a transfer plików będzie kontynuowany
- Wyjdź po kliknięciu tego przycisku transfer ulegnie przerwaniu, natomiast przeglądarka zostanie zamknięta

Rozpoczynasz pracę z Comarch DMS Repozytorium i chcesz dowiedzieć się, jak korzystać z programu? A może masz już podstawową wiedzę o Comarch DMS Repozytorium i chcesz dowiedzieć się więcej?

Sprawdź Szkolenia Comarch DMS Repozytorium!

Powrót do początku artykułu